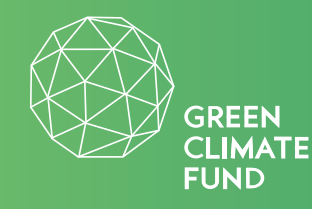

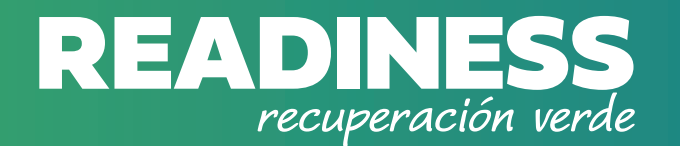

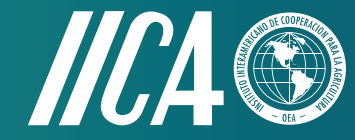

# **GUÍA PARA EL PARTICIPANTE**

## Curso DE CAPACITACIÓN

# **RECUPERACIÓN VERDE Y RESILIENCIA:**

Impactos de la pandemia COVID-19 en pequeños y medianos agricultores, agronegocios y productores agroalimentarios: oportunidades y estrategias para superarla.

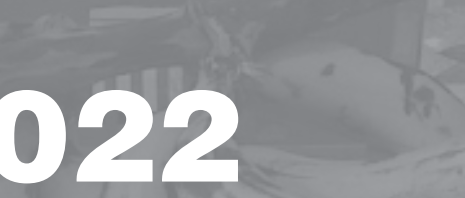

# ÍNDICE

| 1. | Bienvenida / Presentación                 | <b>— 3</b> |
|----|-------------------------------------------|------------|
| 2. | Descripción del curso                     | <b>—</b> 4 |
| 3. | ¿Cómo participar en el curso?             | — 5        |
|    | a. Ingreso a la plataforma                | 5          |
|    | b. Registro para nuevo participante       | <b>6</b>   |
|    | c. Ingreso para participantes registrados | <b>—</b> 7 |
|    | d. ¿Qué hacer si olvidé mi contraseña?    | <b>8</b>   |
| 4. | Características básicas de la plataforma  | <b>9</b>   |
| 5. | Certificación                             | 12         |
| 6. | Canales de Comunicación                   | 13         |

## 1. Bienvenida / Presentación

#### Bienvenida, bienvenido:

Este curso es una oportunidad para Usted y para quienes buscan explorar información, conocimientos, experiencias y propuestas en relación a cómo superar la pandemia del COVID-19, de modo que complemente y desarrolle sus iniciativas como pequeño o mediano agricultor, responsable de agronegocios o productor agroalimentario.

El objetivo de este curso es apoyar el desarrollo de capacidades de pequeños y medianos agricultores, responsables de agronegocios y productores del sistema agroalimentario, para dimensionar los impactos de la crisis sanitaria e identificar oportunidades y estrategias para superarla, en el marco de la Recuperación Verde.

- Tiene una duración corta de 10 días.
- La demanda de tiempo diaria que Usted debe asignar al desarrollo del curso es de 45 minutos.
- Usted establece su horario y marca el ritmo, ingresa y sale de la plataforma informática cuando desee.
- Las actividades a desarrollar consisten en: oportunidades de conocimiento y reflexión sobre su realidad como productor del sector de la agricultura, elaboración de propuestas para superar la crisis y apertura hacia nuevas ideas y comprensiones del contexto post-pandemia.
- Todo lo anterior, con base en breves lecturas, observación y análisis de videos y elaboraciones propias del participante.

# 2. Descripción del curso

El curso se organiza en 5 módulos y permite que Usted construya su propio trayecto de aprendizaje. Realiza un módulo, lo concluye y avanza hacia otro y, así sucesivamente, hasta finalizar el curso.

Módulo 1: Impactos del COVID-19 en la agricultura y agronegocios

**Módulo 2:** Propuestas para mitigar impactos derivados de la crisis

Módulo 3: Reactivación económica y cambio climático

Módulo 4: Prácticas innovadoras que animan la recuperación verde

**Módulo 5:** Recuperación Verde: hacia una transformación sostenible, inclusiva y resiliente

#### **NOTAS IMPORTANTES:**

- El Módulo 1: IMPACTOS DEL COVID-19 EN LA AGRICULTURA Y AGRONEGOCIOS ES OBLIGATORIO E INDISPENSABLE para ingresar hacia los otros Módulos.
- Una vez finalizado el Módulo1, Usted puede avanzar en el curso según los temas que sean de su interés; es decir, puede continuar con el Módulo 2 o con algún otro. Sin embargo, le sugerimos hacerlo en el orden propuesto, considerando que los temas están relacionados entre sí.

- Al inicio de los Módulos se propone una META/OBJETIVO de aprendizaje. Siga la trayectoria que se indica con la realización de las actividades y al finalizar el módulo realice la AUTOEVALUACIÓN. Al finalizar un Módulo está listo/a para comenzar el siguiente y, de esta forma, continuar hasta finalizar todos los Módulos.
- Al terminar un Módulo no podrá volver a abrirlo. Sin embargo, mientras esté desarrollando un Módulo, sí podrá retroceder para revisar contenido o actividades previamente realizadas.
- Para APROBAR un Módulo debe leer todos los contenidos y hacer <u>clic en el botón azul "COMPLETAR LECCIÓN", luego presiona la</u> <u>opción "Siguiente".</u> Automáticamente, en el índice de cada Módulo, el tema aprobado se marcará con un visto de color verde. Es importante que siga estos pasos, para poder avanzar hacia los otros Módulos.
- Al terminar un Módulo no podrá volver a abrirlo, porque ya se considera aprobado.
- En el mismo Módulo sí podrá volver sobre los contenidos revisados, excepto sobre las actividades y comentarios que envíe, los cuales se realizarán por una única vez, sin segundas oportunidades.
- Le motivamos a que lea detenidamente y realice las actividades, escriba y envíe los comentarios que se solicitan. Cada Módulo se cursa y aprueba haciendo y cumpliendo con todas las lecturas y actividades propuestas. Si OMITE o no ejecuta una actividad o lectura, no podrá avanzar hacia otro Módulo.

- Al finalizar el curso, Usted recibirá el Certificado de Aprobación, emitido por las entidades convocantes, el mismo que se descargará de la plataforma, una vez haya concluido los 5 Módulos. Si la opción DESCARGAR CERTIFICADO no se le habilita al finalizar el Módulo 5, significa que existen lecturas o actividades pendientes que debe concluir.
- Al finalizar el curso, **ústed recibirá la Certificación** emitida por las Instituciones convocantes, la misma que llegará a su correo electrónico

o podrá descargarla del sistema informático.

- Para la obtención del certificado se le indicará la hora, fecha de inicio y terminación del curso. Fuera de este tiempo, quedará inactivo el Sistema.
- La certificación se apoyará en las autoevaluaciones y en la demostración de honestidad académica al realizar las actividades, expresadas con criterios propios y, cuando se toman de otros autores, con las citas o menciones correspondientes.

# 3. ¿Cómo participar en el curso?

5

Acceda mediante el siguiente procedimiento:

### A) INGRESO A LA PLATAFORMA

- 1. Ingrese a la dirección <u>https://recuperacionagricolaiica.org/</u>
- 2. Una vez en el portal web señalado en el numeral 1, haga *clic* sobre la imagen que indica ACCEDE AQUÍ A LA PLATAFORMA DE CAPACITACIÓN

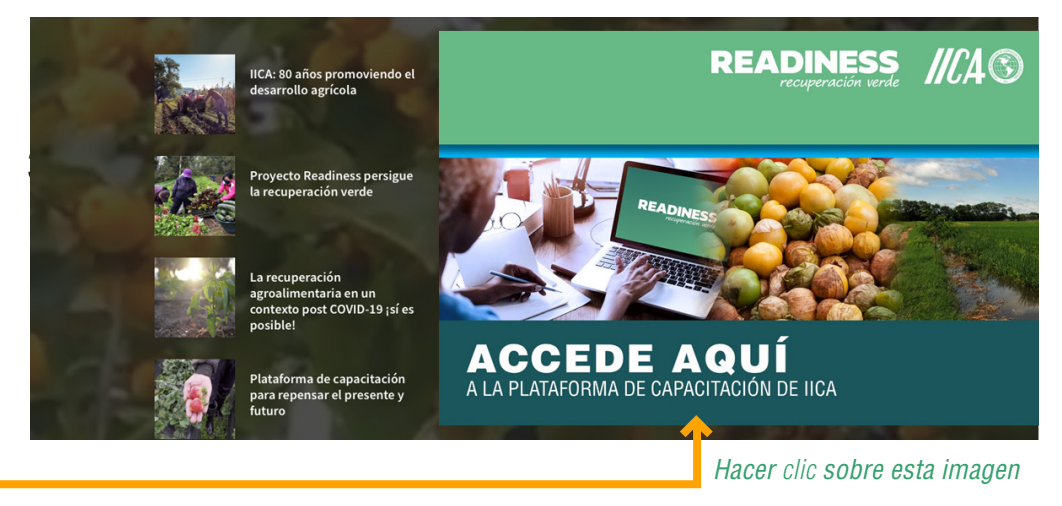

### **B) REGISTRO**

1. Una vez en la **PLATAFORMA DE CAPACITACIÓN**, Usted debe registrarse. Al lado derecho de su pantalla encontrará las palabras **REGISTRO / INSCRÍBETE**, haga *clic* sobre el botón azul.

Hacer clic sobre el botón Inscríbete

 Si Usted es un NUEVO/A PARTICIPANTE, debe hacer *clic* en la frase <u>CREA UNA NUEVA CUENTA.</u>

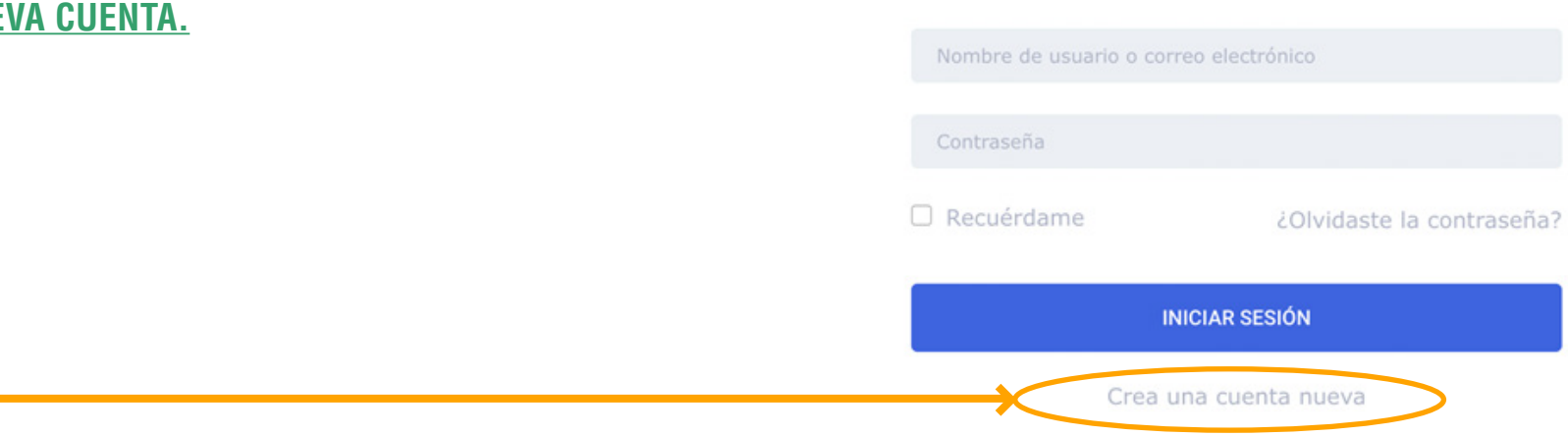

Plataforma de Capacitación

superación de la agricultura, del sector agroalimentario y agroproductivo, en un contexto de postmandemia y de cambio climátic viene de la mano de espacios como éste, para promover la capacitación y acceso a conocimiento, para pequeños, medianos productores y agronegocios, con perspectivas de resiliencia.

**Bienvenida/Bienvenido** 

Paso 2

Descargue la GUÍA

**GUÍA PARA EL PARTICIPANTE** 

Paso 1

Revise el Vidéo

ano de Cooperación para la Agricola (IICA), su Proyecto Readiness: Post COVID-19 recuperación verde para la anitaria e hidrica, fortalecida por las innovaciones financieras y tecnológicas en los países de América Latina" y el Fondo Verde para el Clima, les dan la más cordial bienvenida.

Paso 3

Registrese

RECUPERACIÓN VERDE Y RESILIENCIA

hat with us

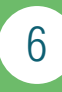

- Se le solicitará que ingrese los datos: Nombre, Apellidos, Nombre de usuario, Correo electrónico, País, Ciudad, Contraseña, Confirmación de contraseña. Luego haga *clic* en <u>REGÍSTRATE.</u>
  - El Nombre de Usuario debe estar escrito en minúsculas.
  - La Contraseña debe contener letras mayúsculas, minúsculas, números. Evite dejar espacios en blanco y usar tildes.

Por favor, la información que ingrese es personal e intransferible, le sugerimos que anote en un lugar seguro los datos registrados **(USUARIO y CONTRASEÑA)**, para que los recuerde al momento de ingresar a la plataforma.

4. Una vez cumplido el registro, automáticamente se le abrirá el ambiente principal del Curso.

### **C) INGRESO PARA PARTICIPANTES REGISTRADOS**

1. Una vez en la **PLATAFORMA DE CAPACITACIÓN**, Usted debe hacer *clic* en el botón azul **INSCRÍBETE**, ubicado al lado derecho de su pantalla.

Hacer clic sobre el botón Inscríbete

# Registro de Estudiante Nombre Apellidos

| Nombre de usuario | Correo electrónico         |  |  |
|-------------------|----------------------------|--|--|
| Nombre de usuario | Correo electrónico         |  |  |
| País              | Ciudad                     |  |  |
| Ingrese su país   | Ingrese su ciudad          |  |  |
| Contraseña        | Confirmación de contraseña |  |  |
| Contraseña        | Confirmación de contraseña |  |  |

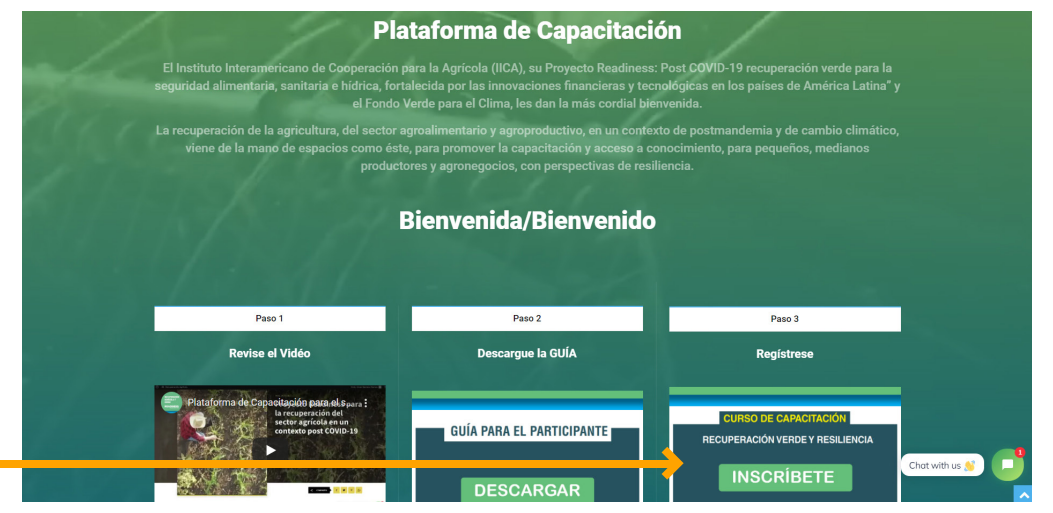

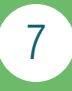

2. Se le pedirá que <u>ingrese el nombre de usuario o correo electrónico</u> <u>y la contraseña previamente registrados.</u>

Por favor, la información que ingrese es personal e intransferible, le sugerimos que anote los datos ingresados en un lugar seguro si cree que puede olvidarlos. <u>Una vez cumplido este paso, haga *clic* en INICIAR</u>, <u>SESIÓN (Botón azul).</u>

## D) ¿QUÉ HACER SI OLVIDÉ MI CONTRASEÑA?

- En caso de que no recuerde su CONTRASEÑA, debe hacer *clic* sobre la frase <u>¿Olvidaste la contraseña?</u>
- A continuación, saldrá un mensaje y se le solicitará que ingrese su nombre de Usuario o dirección de correo electrónico, para restablecer la contraseña.
- 3. Finalice, haciendo clic en el botón Restablecer La Contraseña.
- 4. Automáticamente le llegará un correo electrónico, con un enlace. Haga *clic* e ingrese una nueva contraseña.
- 5. En caso de no recordar el Usuario registrado, información que es fundamental para restablecer la Contraseña, tome contacto con el correo electrónico info@recuperacionagricolaiica.org

8

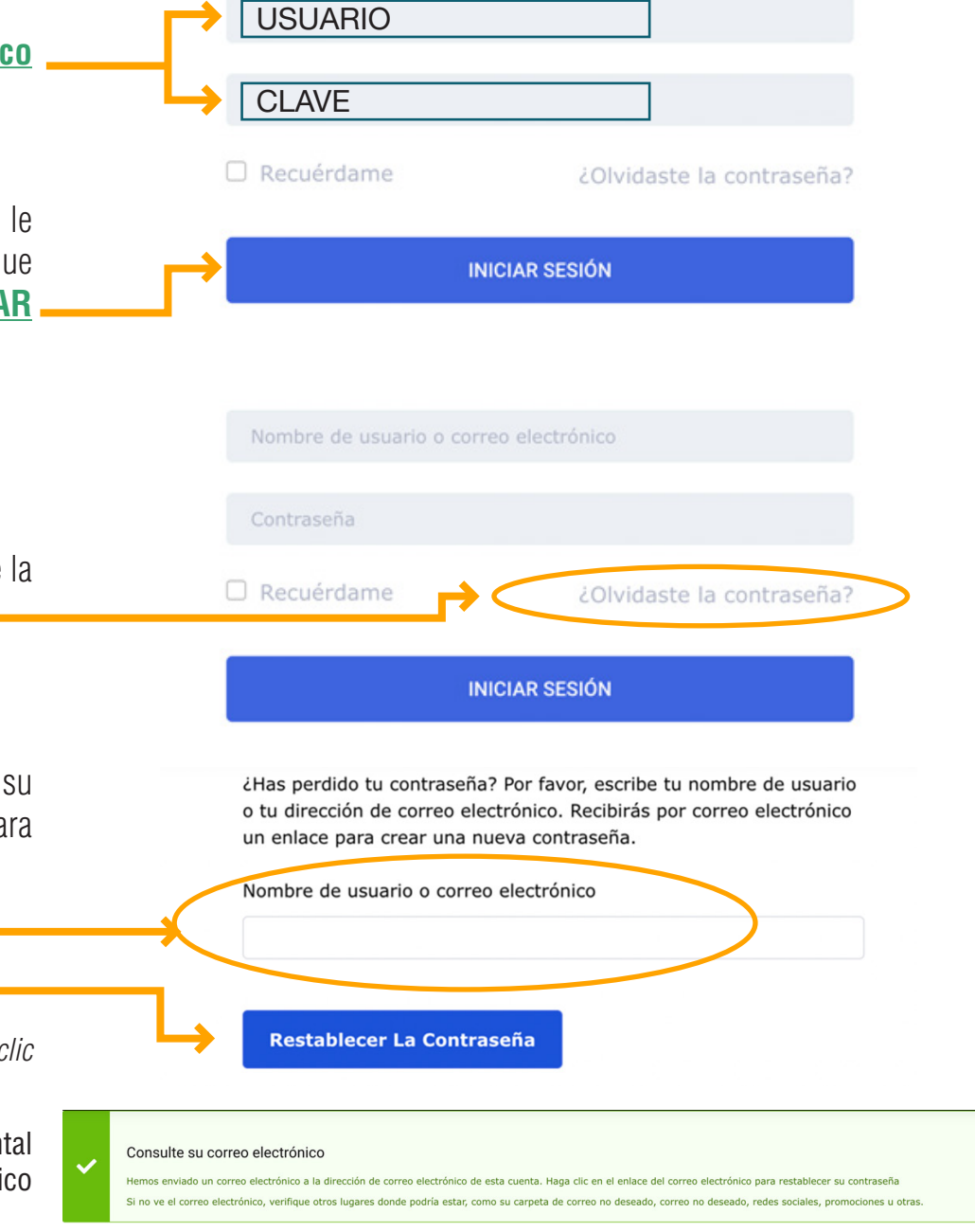

## 4. Características Básicas de la Plataforma

1. Al acceder con su Usuario o correo electrónico y contraseña, el ambiente principal del **curso**, expone una introducción e indicaciones básicas a considerar, así como, los canales de comunicación que están habilitados en caso que necesite asistencia.

Esta barra indica su avance en el curso. Cuando finalice se verá 100% COMPLETO

#### **RECUPERACIÓN VERDE Y RESILIENCIA**

| Nivel del curso: Todos los niveles | Compartir: f 🎔 in t |
|------------------------------------|---------------------|
| Última actualización               |                     |
| 15 de febrero de 2022              |                     |
|                                    |                     |
| stado del curso                    | 3% Complete         |

para superarla, en el marco de la Recuperación Verde.

2. En el ambiente principal del curso encontrará el contenido modular previsto, para iniciar con el **MÓDULO 1**, haga *clic* sobre el título y se desplegará el índice de contenido que forma parte del MÓDULO elegido.

| Secuencia modular del curso de capacitación                                                           | 26 Lecciones<br>Secuencia modular del curso de capacitación                |
|----------------------------------------------------------------------------------------------------|----------------------------------------------------------------------------|
| + MÓDULO I: IMPACTOS DEL COVID-19 EN LA AGRICULTURA Y AGRONEGOCIOS                                    | - MÓDULO I: IMPACTOS DEL COVID-19 EN LA AGRICULTURA Y AGRONEGOCIOS         |
| + MÓDULO II: PROPUESTAS PARA MITIGAR IMPACTOS DERIVADOS DE LA CRISIS                                  | 1. Reconociendo los impactos en el contexto individual                     |
|                                                                                                    | 2. Ampliando perspectivas de comprensión de la crisis                      |
| + MÓDULO 3: REACTIVACIÓN ECONÓMICA DE ACUERDO CON LA INCIDENCIA DE L<br>VARIABLES DE CAMBIO CLIMÁTICO | S a. Puedo proponer algunas salidas para superar los impactos de la crisis |
|                                                                                                    | Comentario                                                                 |
| + MÓDULO IV: PRÁCTICAS INNOVADORAS QUE ANIMAN LA RECUPERACIÓN VERD                                    | <ul> <li>4. Analizando alternativas para superar la crisis</li> </ul>      |
| + MÓDULO V: RECUPERACIÓN VERDE: HACIA UNA TRANSFORMACIÓN SOSTENIBL<br>INCLUSIVA Y RESILIENTE          | E, Comentario                                                              |
|                                                                                                    | 5. ¿Me puedo autoevaluar?                                                  |

Una vez que esté desarrollando cada Módulo, se encontrará con elementos como:

Índice del Módulo: corresponde a la lista de contenidos o ítems.

Lección: cada uno de los contenidos o "lecciones" que son parte de un Módulo, deben ser aprobadas, para avanzar hacia el siguiente Módulo.

#### Una vez que usted inicie y concluya una lección debe hacer *clic* sobre el botón "Completar Lección", ubicado en la parte superior derecha de la ventana.

#### Éste paso es FUNDAMENTAL, para que se registre que ha concluido una lección. Luego debe hacer *clic* en la opción "Siguiente", ubicada en la parte inferior derecha.

Por tanto, el orden con el que debe trabajar cada Módulo es:

- 1. Lee el título, el contenido, revisa el video o ejecuta la actividad.
- 2. Hace *clic* en el botón "Completar Lección"
- Hace *clic* en la opción "**Siguiente**" 3.

En caso de tener MENSAJES del Administrador del curso. se visualizarán en esta sección.

10

26 Lecciones

Secuencia modular del curso de capacitación

Página del curso

- + MÓDULO I: IMPACTOS DEL COVID-19 EN LA AGRICULTURA Y AGRONEGOCIOS
- + MÓDULO II: PROPUESTAS PARA MITIGAR IMPACTOS DERIVADOS DE LA CRISIS

+ MÓDULO 3: REACTIVACIÓN ECONÓMICA DE ACUERDO CON LA INCIDENCIA DE LAS VARIABLES DE CAMBIO CLIMÁTICO

+ MÓDULO IV: PRÁCTICAS INNOVADORAS QUE ANIMAN LA RECUPERACIÓN VERDE

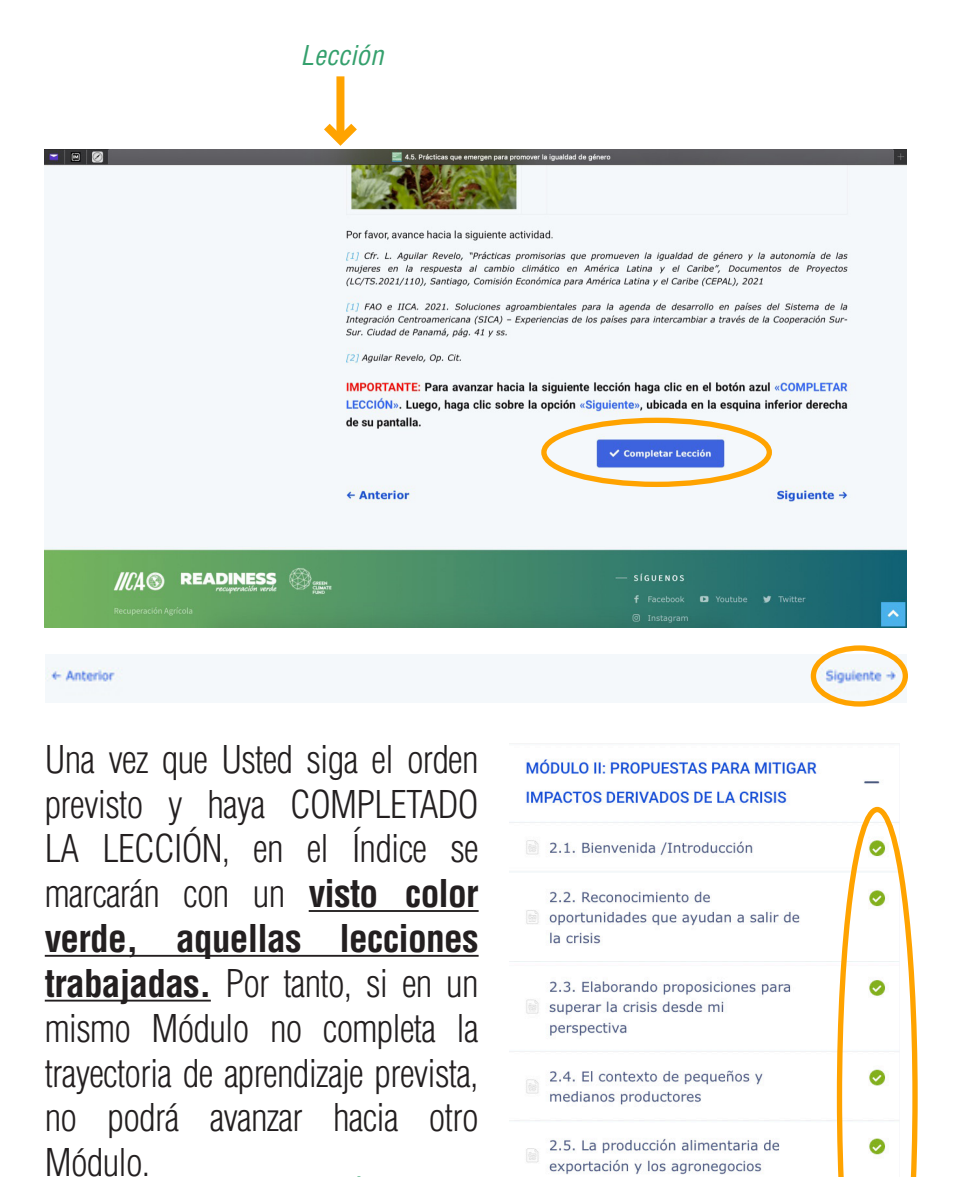

Índice del 🛁

Módulo

exportación y los agronegocios

2.6. ¿Y oportunidades para la

2.7. ¿Me puedo autoevaluar?

Módulo II - Preguntas

0

0

Comentario 2.1

naturaleza?

Entre las actividades a realizar se le pedirá COMENTAR respecto al tema de estudio, sobre el espacio disponible **Usted podrá ingresar hasta 1.000 caracteres.** 

# Para ingresar un comentario debe hacer *clic* en el botón azul INICIAR y se le desplegará un recuadro para escribir, una vez que termine, presione el **botón** azul ENVIAR.

Una vez enviado el comentario, los botones INICIAR y ENVIAR se desactivan.

Tenga en cuenta, las actividades que se le solicitan solo podrán ser ejecutadas por una única vez, es decir, no hay segundas oportunidades.

Puede escribir hasta 1.000 carácteres.

### *El contenido incluye piezas audiovisuales, para provocar reflexión, análisis y mayor comprensión sobre los temas.*

Una vez reconocidos y dimensionados los impactos de la crisis en la agricultura y agronegocios, debido a la pandemia COVID-19, varios países de la región han empezado a identificar y ejecutar medidas de plazo urgente, de corto y mediano plazo. A continuación, te invitamos a ver el siguiente material audiovisual, para ampliar las perspectivas de comprensión de los desafíos y alternativas para superar la crisis.

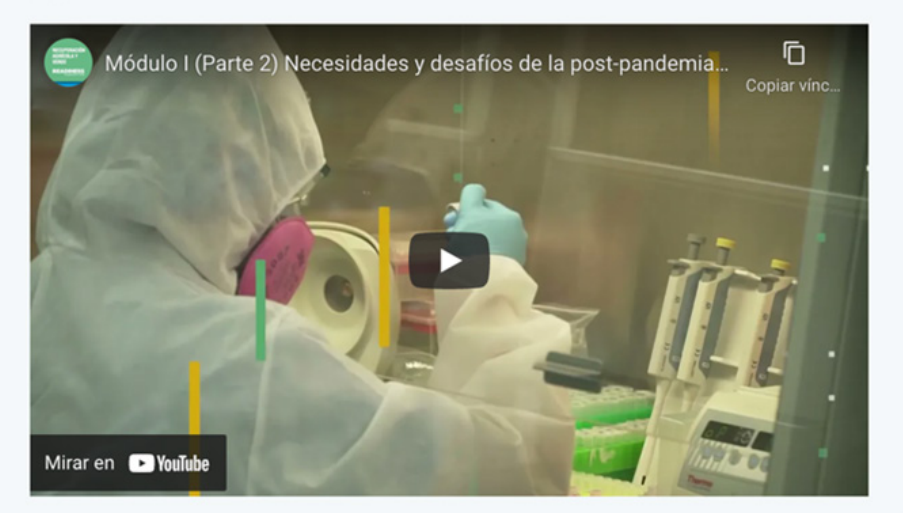

| Seguramente está pensando<br>argumentación; es decir, por | que la propuesta seleccionada o escri<br>qué esta propuesta es claramente es | ita por usted en el tema anterior requiere de algu<br>encial y no se debiera descartar en un plan de |
|-----------------------------------------------------------|------------------------------------------------------------------------------|----------------------------------------------------------------------------------------------------|
| reactivación. Pues, bien, pon                             | a sus razonanientos en la siguiente a                                        | actividad.                                                                                           |
| 1. Por favor ingrese su                                   | argumentación                                                                |                                                                                                    |
|                                                           |                                                                              |                                                                                                    |
|                                                           |                                                                              |                                                                                                    |
|                                                           |                                                                              |                                                                                                    |
|                                                           |                                                                              |                                                                                                    |

#### 2.1 Buzón de Respuestas

Al final de cada Módulo, Usted tendrá la oportunidad de escribir y enviar preguntas sobre el contenido revisado y trabajado. Esas inquietudes serán analizadas de forma grupal, es decir, en conjunto con las que provengan de otros/otras participantes, con el objetivo de generar respuestas para todas/todos.

Al **Buzón de Respuestas** se accede a través del **menú Curso**, ubicado en la barra de menú principal, ubicada en la parte de arriba de su pantalla.

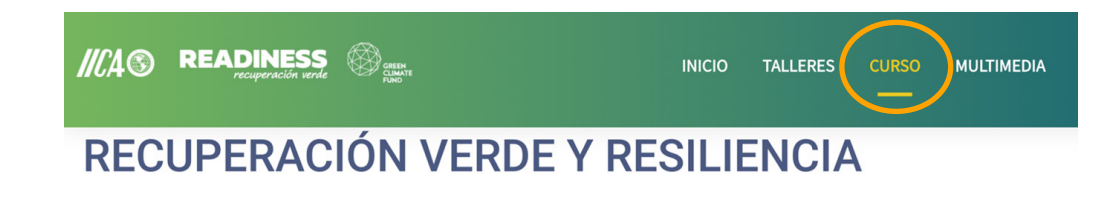

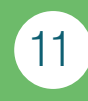

# 5. Certificación

**a)** Quienes completan los cinco (5) módulos de capacitación obtendrán el CERTIFICADO DE APROBACIÓN. <u>Verifique que el estado del curso diga</u> <u>100% Completo (ver página 9, Características de la Plataforma).</u>

**b)** El documento estará accesible y podrá ser **descargado**, en las posteriores 4 horas de haber finalizado el curso.

#### **Pasos**

- 1. Ingresa con su clave y usuario
- 2. En el ambiente principal del cuso, encontrará al lado derecho de su pantalla, el botón azul "COMPLETAR CURSO", haga *clic*.
- 3. Automáticamente aparece la opción "DESCARGAR CERTIFICADO", haga clic.

**c)** Quienes completan hasta los tres (3) módulos de capacitación obtendrán el CERTIFICADO DE PARTICIPACIÓN, para lo cual, se seguirá el mismo proceso descrito en el literal (b).

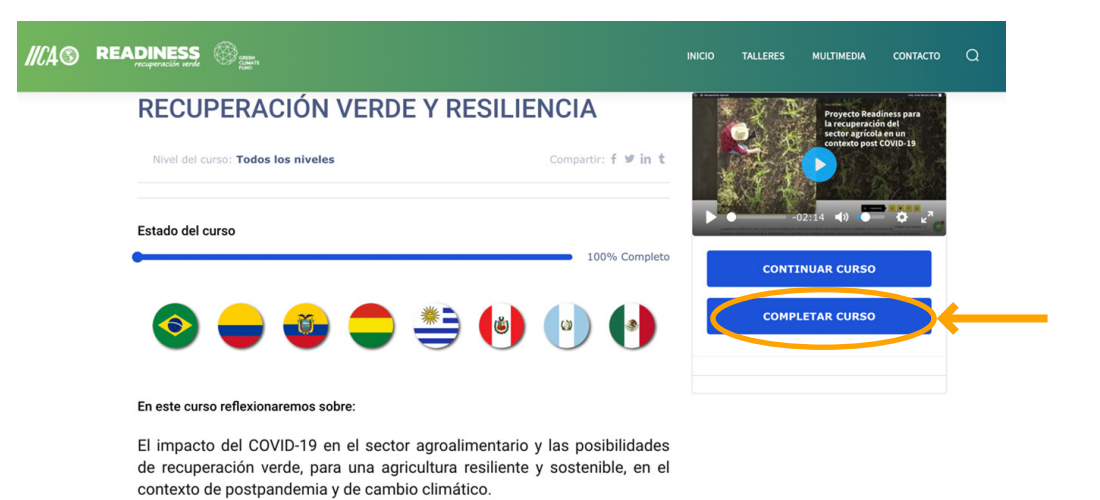

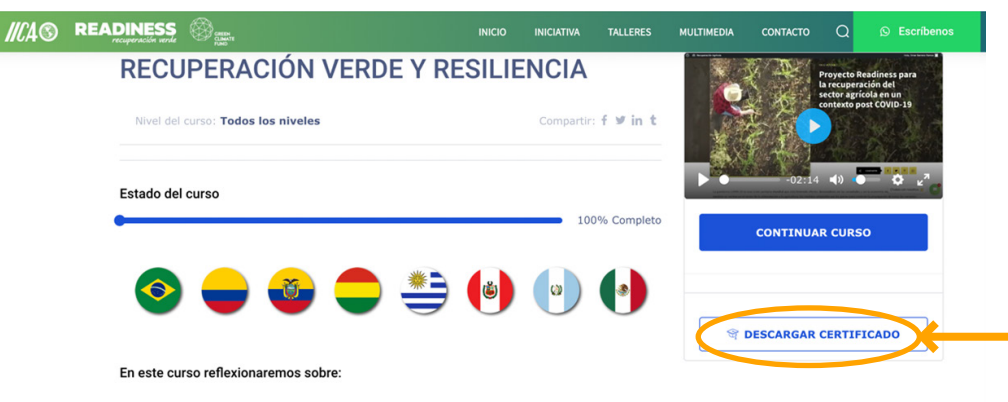

El impacto del COVID-19 en el sector agroalimentario y las posibilidades de recuperación verde, para una agricultura resiliente y sostenible, en el contexto de postpandemia y de cambio climático.

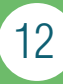

# 6. Canales de comunicación

Cada Módulo está provisto internamente de las orientaciones necesarias para que Usted, por cuenta propia, ejecute su proceso de aprendizaje. Es decir, durante la trayectoria del curso no habrá tutores o asistentes que le orienten en sus actividades mediante algún recurso tecnológico. No obstante, habrá una **BUZÓN** en cada Módulo, para que el participante plantee inquietudes, necesidades y comentarios, los mismos que serán gestionados por el equipo técnico docente del curso.

El **<u>BUZÓN</u>** se encuentra al final de cada Módulo, Usted podrá verlo a medida que avance en el desarrollo de las actividades previstas en cada Módulo.

Si existe algún tipo de dificultad para el ingreso a la plataforma, no recuerda los datos de usuario y contraseña, tiene dudas sobre la funcionalidad del sitio, puede tomar contacto a través de los siguientes canales, se le responderá en un tiempo máximo de **2 horas**.

Email: info@recuperacionagricolaiica.org

Si tuviera preguntas relacionadas en este Módulo, hágalas usando el espacio señalado a continuación:

Preguntas Módulo 1

Ahora, que ha concluido este recorrido, puede pasar al siguiente Módulo. Cerrar.

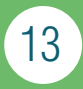